# 集落位置情報に関する確認・修正のための説明書

1. 送付データ

メール添付により送付したデータは、以下の通りです。

(1)集落一覧表(Excel ファイル)
 (2)集落位置情報を含む地図データファイル(GeoJSON ファイル)
 なお、下記より本説明書と動画、資料「集落位置情報の活用と例示」を入手できます。
 <a href="http://www.jcadr.or.jp/mlit/">http://www.jcadr.or.jp/mlit/</a>
 先に動画のほうをご覧頂けますと、スムーズにご理解いただけるかと存じます。

※(1)の集落位置情報(GeoJSON ファイル)を複数お送りしている場合、「地理 院地図」上での確認・修正は、必ず1ファイルずつ行ってください。

- 2. 集落位置情報の確認手順
  - 1) インターネットブラウザで、「地理院地図(電子国土 Web)」を開き、地図を表示させます。
  - 2)「地理院地図」の表示画面上に(2)の集落位置情報をドラッグ&ドロップすると、地図上に集 落位置が表示されます。

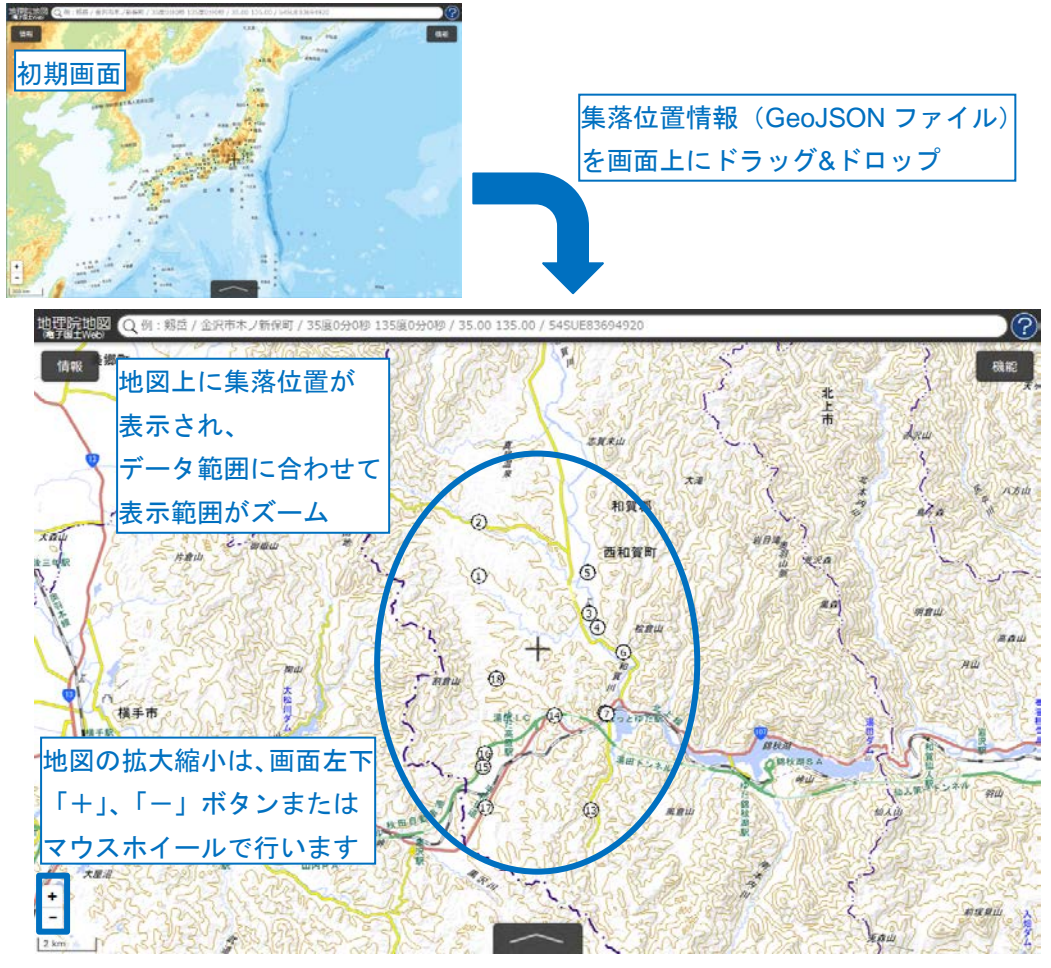

<sup>1</sup> 国土交通省国土地理院「地理院地図(電子国土 Web)」 http://maps.gsi.go.jp

3) <u>集落一覧表(Excel ファイル)の「図番号」、「集落名」と地図上の集落位置</u>を照らし合わせ、 集落位置が適切な場所<sup>2</sup>にあるか確認します。

|     |        |                                           |                                             |            |            |                      |          | *     |                                        | is in    | - I     | 100     |         |
|-----|--------|-------------------------------------------|---------------------------------------------|------------|------------|----------------------|----------|-------|----------------------------------------|----------|---------|---------|---------|
| 集落番 | 弓 地図番号 | 図番号                                       | 弓 集落名                                       | 確認欄        | 市町村<br>コード | 都道府県名                | 市町村名     | 旧市町村  | 旧市町村名                                  | m03366西和 | 賀町-0336 | }湯田町.ge | eo json |
|     | 1 1    |                                           | 1 左草                                        |            | 03366      | 03岩手県                | 西和賀町     | 03363 | 湯田町                                    |          |         |         |         |
|     | 2 1    |                                           | 2 下前                                        |            | 03366      | 03岩手県                | 西和智町     | 03363 | 湯田町                                    |          |         |         |         |
|     | 3 1    |                                           | 3 湯田                                        |            | 03366      | 03岩手県                | 西和智町     | 03363 | 湯田町                                    |          |         |         |         |
|     | 4 1    |                                           | 4<br>湯本                                     |            | 03366      | 03岩手県                | 西和智町     | 03363 | 湯田町                                    |          |         |         |         |
|     | 5      |                                           | 5 棚沢                                        |            | 03366      | 03岩手県                | 西和智町     | 03363 | 湯田町                                    |          |         |         |         |
|     | 6 1    |                                           | 6 湯之沢                                       |            | 03366      | 03岩手県                | 西和智町     | 03363 | 湯田町                                    |          |         |         |         |
|     | 7 1    |                                           |                                             |            | 03366      | 03 岩手県               | 西和賀町     | 03363 | 温田町                                    |          |         |         |         |
|     | 8 1    |                                           | 8 1111 1 12                                 |            | 03366      | 03岩手県                | 西和智町     | 03363 | 湯田町                                    |          |         |         |         |
|     | 9 1    |                                           | 9 11115 = 12                                |            | 03366      | 03岩手県                | 西和智町     | 03363 | 温田町                                    |          |         |         |         |
|     | 13     | 1                                         | 0 温川                                        |            | 03366      | 03岩手県                | 西和智町     | 03363 | 温田町                                    |          |         |         |         |
|     | 14     | 1                                         | 1 小夥況                                       |            | 03366      | 03岩手県                | 西和智町     | 03363 | 温田町                                    |          |         |         |         |
| _   | 15     | 1                                         | 2 城山畑                                       |            | 03366      | 03岩1床                | 西和智町     | 03363 | 漫田町                                    |          |         |         |         |
| _   | 16 1   | 1                                         | 3 白木野                                       |            | 03366      | 03岩子県                | 西和智町     | 03363 | 漫田町                                    |          |         |         |         |
|     | 17 1   | 1                                         | 4 野ヶ宮                                       |            | 03366      | 03岩子県                | 西和智町     | 03363 | 漫中町                                    |          |         |         |         |
|     | 18 1   | 1                                         |                                             |            | 03366      | 03-8-7-東             | 西和賀町     | 03363 | 温田町                                    |          |         |         |         |
|     | 10     |                                           | 5 1417/11                                   |            | 03366      | 03-8-1-元<br>03-8-1-元 | 西和智田     | 03363 | ·温田町                                   |          |         |         |         |
|     |        | -                                         |                                             | ·          | 03300      | 00111778             |          | 00303 | ////////////////////////////////////// | -        |         |         |         |
|     |        |                                           |                                             |            |            |                      |          |       |                                        |          |         |         |         |
|     |        |                                           |                                             | -          |            |                      |          |       |                                        |          |         |         |         |
| Ī   | 図番号    | -                                         | 集落                                          | 名          |            | 確認欄                  |          | 2     | <b>N</b> 75                            | 西和       | 賀町      | 3       |         |
| ļ   | 図番号    | 子<br>1 方                                  | 集落<br><sub>王</sub> 草                        | ·<br>名     |            | 確認欄                  |          | 212   | <mark>烈 75</mark><br>湯田                | 西和<br>×  | 賀町      | 35      |         |
|     | 図番号    | 子<br>1 左<br>2 丁                           | 集落<br>三草<br>下前                              | ·<br>名     |            | 確認欄                  |          | 2     | 湯田                                     | 西和<br>×  | 賀町      |         |         |
|     | 図番号    | 子<br>1 左<br>2 寸<br>3 湯                    | 集落<br>王草<br>下前<br>湯田                        | ·<br>名     |            | 確認欄                  |          | 2 2   | 湯田                                     | 西和<br>×  | 賀町      |         |         |
|     | 図番号    | 計<br>1 古<br>2 7<br>3 浅<br>4 浅             | 集落<br><u>三草</u><br>下前<br>湯田<br>湯本           | ·<br>名     |            | 確認欄                  |          | M N   | 湯田                                     | 西和<br>×  | 賀町      |         |         |
|     | 図番号    | m<br>1<br>2<br>3<br>3<br>4<br>5<br>4<br>5 | 集落<br>三草<br>下前<br>湯田<br>湯本<br>現沢            | ·<br>名<br> |            | 確認欄                  |          |       | 湯田<br>(3)<br>(4)                       | 西和       | 賀町      | A LANG  |         |
|     | 図番号    | 1 2 3 4 5 6                               | 集落<br>王草<br>下前<br>易田<br>易本<br>現沢<br>易之沢     | ·<br>名<br> |            | 確認欄                  |          |       | 湯田                                     | 西和       | 賀町      |         |         |
|     | 図番号    | mb 1234567                                | 集落<br>至<br>下前<br>腸田<br>湯本<br>現<br>沢<br>川尻一区 | ·<br>名<br> |            | 確認欄<br>              | 照ら<br>合わ |       | <b>湯田</b><br>リックで集ま<br>他が表示            | 西和       | 賀町      |         |         |

4)集落位置が適切な場所にない場合は、当該集落の「確認欄」に、ドロップダウンリストを利 用し「修正あり」と記入します。

| 図番号 | 集落名  | 確認欄                   | <b>†</b><br>こ          |
|-----|------|-----------------------|------------------------|
| 1   | 左草   |                       | 0                      |
| 2   | 下前   |                       | 0                      |
| 3   | 湯田   |                       | 0                      |
| 4   | 湯本   | 記入したい集茲の「             | <u></u><br>「確認欄」をクロック」 |
| 5   | 槻沢   | 記八したの未得の<br>左側に出るドロップ | 産心隙」とノリノノし、            |
| 6   | 湯之沢  |                       |                        |
| 7   | 川尻一区 | 修正あり                  | ▼ 0                    |
| 8   | 川尻二区 |                       | 0                      |
| 0   |      |                       |                        |

5) 確認終了後、集落一覧表(Excel ファイル)は上書き保存してください。 適切な場所にない集落位置があった場合、「3.集落位置の修正手順」に沿って集落位置の 修正を行います。

<sup>&</sup>lt;sup>2</sup> 集落内の中心とみなせる場所(公民館、集会所等拠点的な施設がある場合はその場所)にあれば「適切な場所にある」 とします。集落の中心から大きく外れた山中や水面等にある場合は、「適切な場所にない」とします。

- 3. 集落位置情報の修正手順
  - ※「3.集落位置の修正手順」に係る作業は、中断せずに行ってください。 <u>作業途中で「地理院地図」の表示ウインドウを閉じた場合、集落位置情報の作業成</u> <u>果が全て消去され、初期状態に復元されます。</u>
  - 「3.集落位置情報の修正手順」は、下記 URL から動画でも確認できます。
     www.jcadr.or.jp/mlit/
     (mp4 形式、約9メガ、再生時間約3分)

#### 3-1 集落位置の修正

1)「地理院地図」画面右上にある「機能」をクリックし、「ツール」→「作図・ファイル」とクリ ックし、作図・ファイルウインドウ(下図)を表示します。

|                           | 作図・ファイル                         | ×                |
|---------------------------|---------------------------------|------------------|
|                           |                                 | • техт 🗹         |
| 「新規作図情報」は、本作業<br>には関係しません | ✔ 新規作図情報                        | 0 編集 削除          |
| チェックマークのクリック              | ○ 03366西和賀町-03363湯田町<br>Geoison | 町. 14 編集 削除      |
| を切り替えられます                 |                                 | 集落位置 「削除」で集落位置情報 |

2)集落位置情報のファイル名の右横にある「編集」をクリックすると、地図上の集落位置が赤色 の点線で囲まれ、「編集モード」になります。

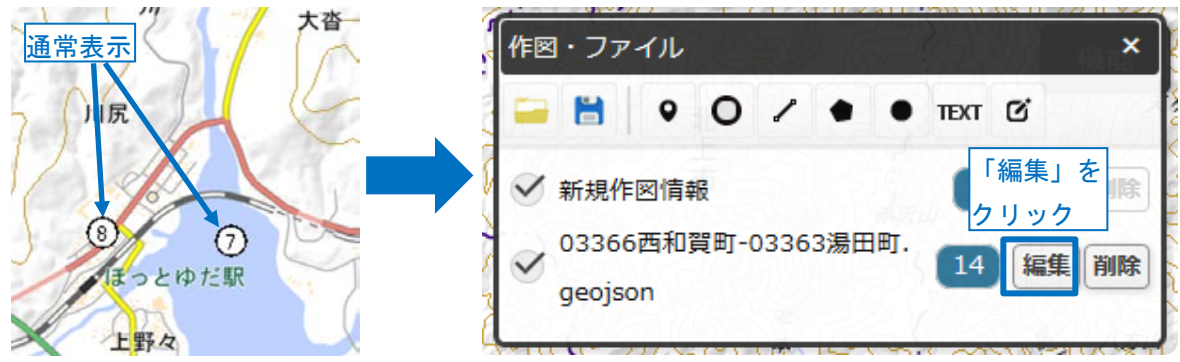

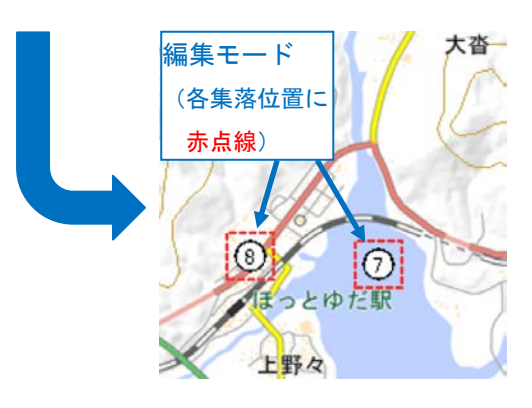

3)集落一覧表の「確認欄」への記入状況を基に、位置を修正する集落位置をクリックします。

| <ul> <li>例)水面上にあるので、</li> <li>集落位置□を修正したい</li> <li>集落位置たたれいれていた</li> </ul> | 集落一覽<br>修正作美 | 意表の確認欄に「修正あり」と<br>きの対象となります | :記入した集落が、 |  |
|----------------------------------------------------------------------------|--------------|-----------------------------|-----------|--|
| 一条落位直をりりりり                                                                 | 図番号          | 集落名                         | 確認欄       |  |
| LAN STATE                                                                  | 1            | 左草                          |           |  |
|                                                                            | 2            | 下前                          |           |  |
|                                                                            | 3            | 湯田                          |           |  |
| (0)                                                                        | 4            | 湯本                          |           |  |
| ほっとゆだ駅                                                                     | 5            | 槻沢                          |           |  |
|                                                                            | 6            | 湯之沢                         |           |  |
|                                                                            | 7            | 川尻一区                        | 修正あり      |  |
| 上野女                                                                        | 8            |                             |           |  |

4) 集落位置をドラッグし、適切な場所に移動します。

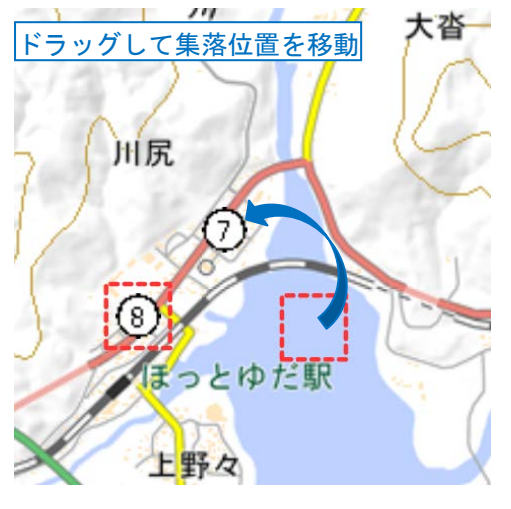

5)移動が完了したら、「確定」をクリックすると位置が確定します。

| 作図・ファイル            | ×                |
|--------------------|------------------|
| アイコン: ⑦ 拡大率: 1.0 ~ | ]                |
| 名称: 川尻一区           |                  |
| 自由文入力に切替           |                  |
| 項目名值               |                  |
| (例:営業時間) (例:10時~1  | 8時)              |
| 「確定」をクリック          | <u>オブジェクトの削除</u> |
| 確定                 | 終了               |
|                    |                  |

・修正する集落位置が複数ある場合、3)~5)を繰り返します。

6)全ての集落位置の修正が終了したら、「作図・ファイル」ウインドウの「編集終了」をクリッ クし、編集モードを終了します。 *続けて*「2-2 修正した集落位置情報の保存」を行ってください

続けて、「3-2 修正した集落位置情報の保存」を行ってください。

## 3-2 修正した集落位置情報の保存

1)「作図・ファイル」ウインドウで、「保存」アイコンをクリックし、「GeoJSON 形式」を選択した後、「上記の内容で保存」をクリックすると、インターネットブラウザで設定している保存フォルダ<sup>3</sup>に、修正した集落位置情報が保存されます。

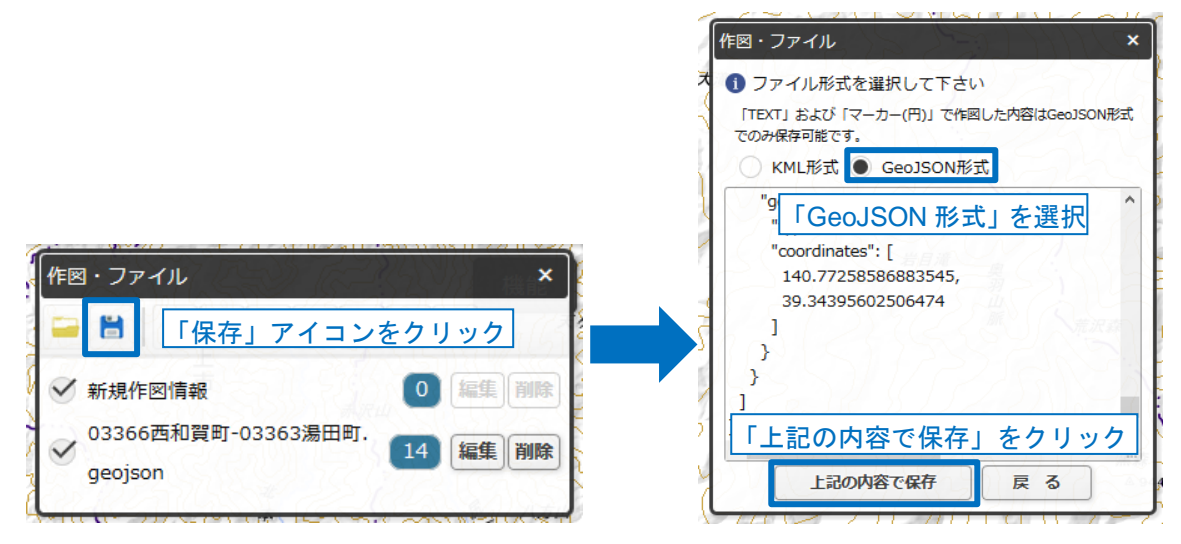

2)保存にあたっては、お手数ですがファイル管理の都合上、下記「保存例」の要領で、送付時と 同じ名称の冒頭に「m」を付加したファイル名で保存してください<sup>4</sup>。

| 〈保存例〉                                                                                                    |
|----------------------------------------------------------------------------------------------------|
| 🗋 <u>03366西和賀町-03363湯田町</u> .geojson                                                                                                    |
| ・上記ファイル名⁵の集落位置情報を修正・保存する場合、以下のようになります。                                                                                                    |
|                                                                                                    |
| (送付時と同じファイル名の冒頭に「m」を付加)                                                                                                    |
| <ul> <li>・集落一覧表(Excel ファイル)の「(2) 修正後の集落位置情報のファイル名」にある<br/>ファイル名をコピー&amp;ペーストすることでも、ファイル名を変更できます。</li> <li>         一覧表右上の欄外にある赤字の<br/>ファイル名をコピー&amp;ペースト     </li> </ul> |

## ※ファイル名を付けずに保存した場合

gsi20161026164649304.geojson

・「地理院地図」の機能で、自動的に上記のようなファイル名が付与されますので、「保存例」の要領でファイル名を変更してください。

<sup>&</sup>lt;sup>3</sup> 保存フォルダは環境により異なります。ご不明な場合は各組織のシステム管理ご担当者様にお尋ねください。

<sup>4 「</sup>名前を付けて保存」、「別名で保存」等の機能がないブラウザでは、一旦保存後ファイル名を変更してください。

<sup>&</sup>lt;sup>5</sup>ファイル名は<u>「(市区町村コード)(市区町村名)・(旧市区町村コード)(旧市区町村名)」</u>で構成されています。

### 4. 返送いただくデータ

作業完了後、メール添付により返送いただくデータは、以下の通りです。

- (1)修正済みの集落一覧表(Excel ファイル)
   →「確認欄」に「修正あり」と記入をした集落一覧表のみ、<u>修正したファイル</u>をご 返送ください。
   (2)修正済みの集落位置情報を含む地図データファイル(GeoJSON ファイル)
   →集落位置の修正・保存作業を行った集落位置情報のみ、<u>修正・保存したファイル</u> をご返送ください。
- 5. データ返送先・お問合せ先

| 本件受託者:一般財団法人日本地域開発センター                  |
|-----------------------------------------|
| 集落位置情報担当 西川、北川、鈴木、蓑輪                    |
| 電話:Tel.03-3501-7224 Fax.03-3501-6855    |
| メール:syuraku@jcadr.or.jp                 |
| 住所:〒105-0001 東京都港区虎ノ門 1-11-7 第二文成ビル 201 |